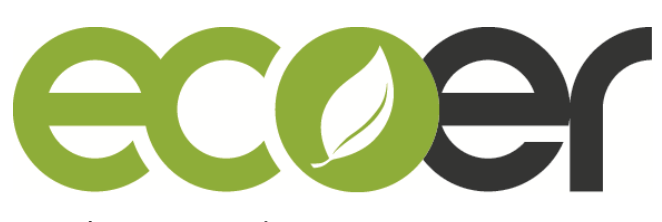

Making your home Green & Smart

## IoT Gateway Installation and Warranty Registration Guide by Ecoer Smart Service(ESS) Mobile APP

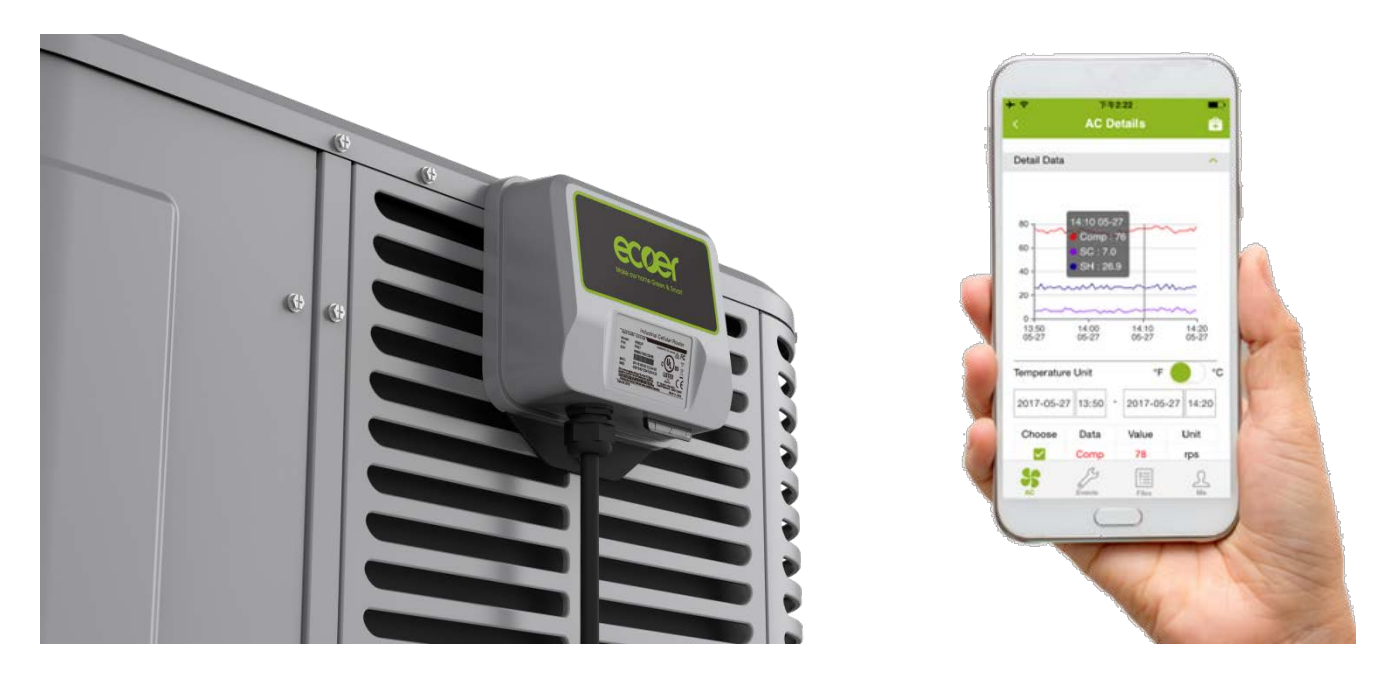

Visit <u>https://www.ecoer.com/library/</u> or login APP->Media(Files) ->Installation to get the latest user's guide for Ecoer Smart Service(ESS) Mobile APP.

## Part A. IoT Installation Guide and Troubleshooting

Ecoer Smart Inverter (ESI) unitary systems come equipped with remote monitoring and self-diagnostics technology designed to save contractors' time when installing and troubleshooting.

2/5

Be sure to turn off the power supply for outdoor unit prior to install the IoT gateway. Refer to the following step 1~3 to install the gateway.

1. To keep the best LTE signal, choose one side that is further away from the wall to hook up the IoT gateway to the condensing unit. Use screw to tighten the gateway and belt to secure the cable.

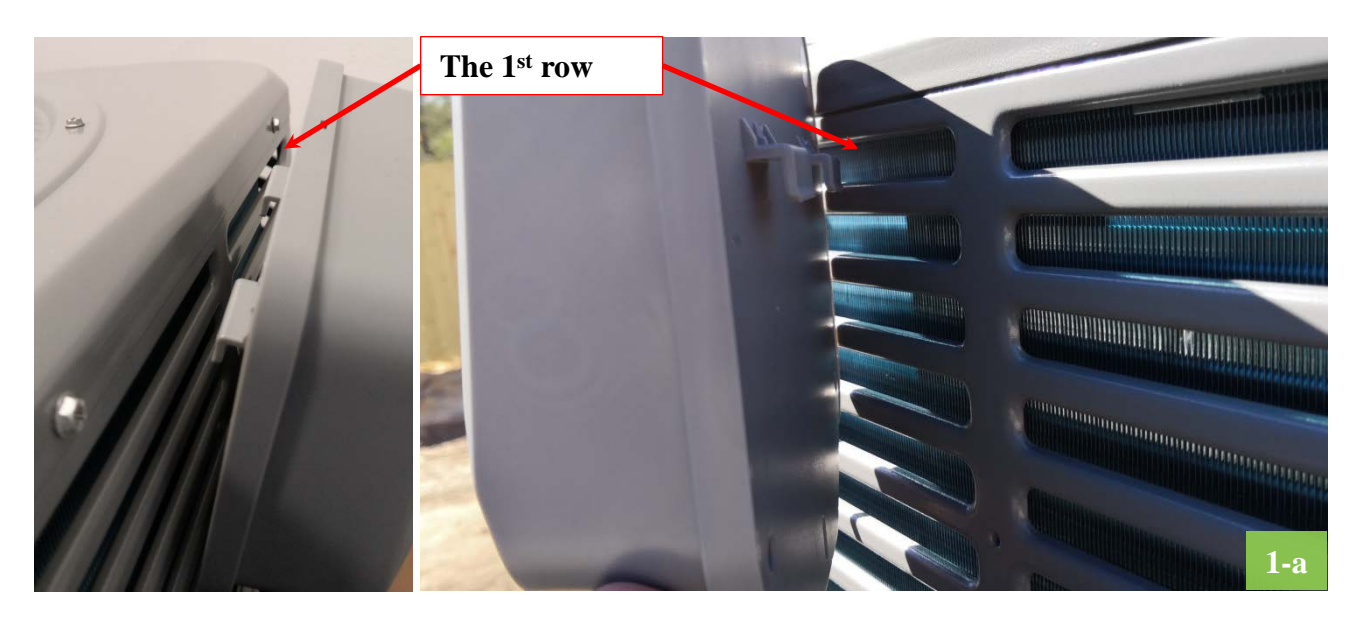

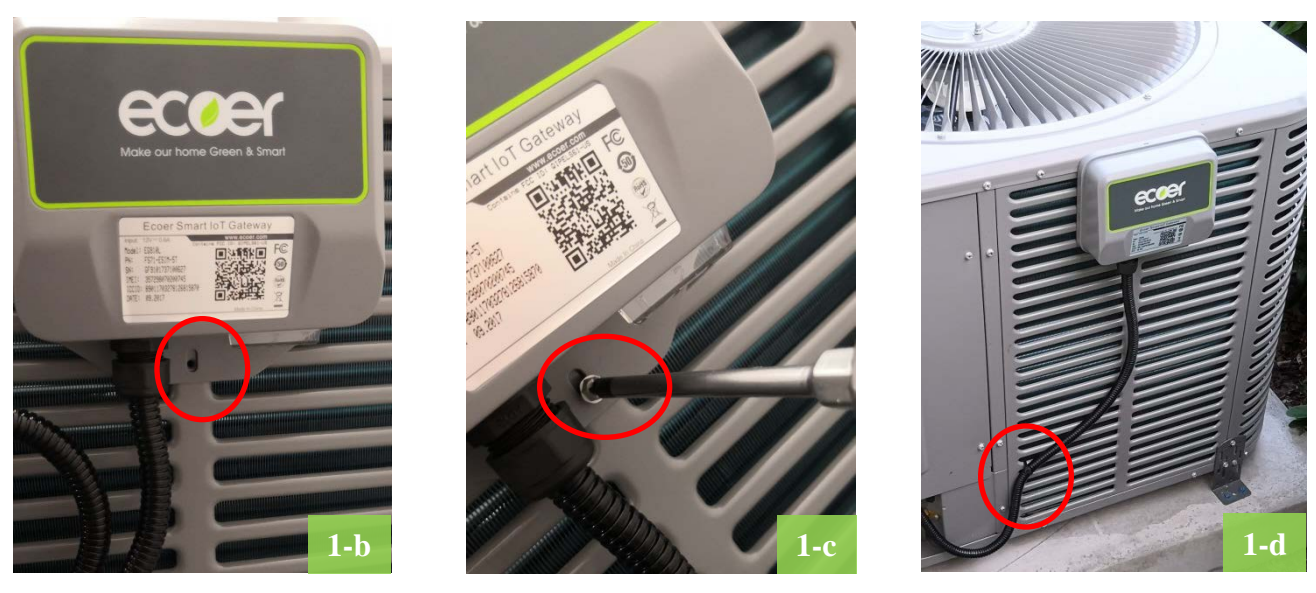

Manufacturer reserves the right to change specifications or designs without notice.

2. Unscrew the cable locker cap and securely fasten the **waterproof joint** to the reserved hole (plug has to be removed).

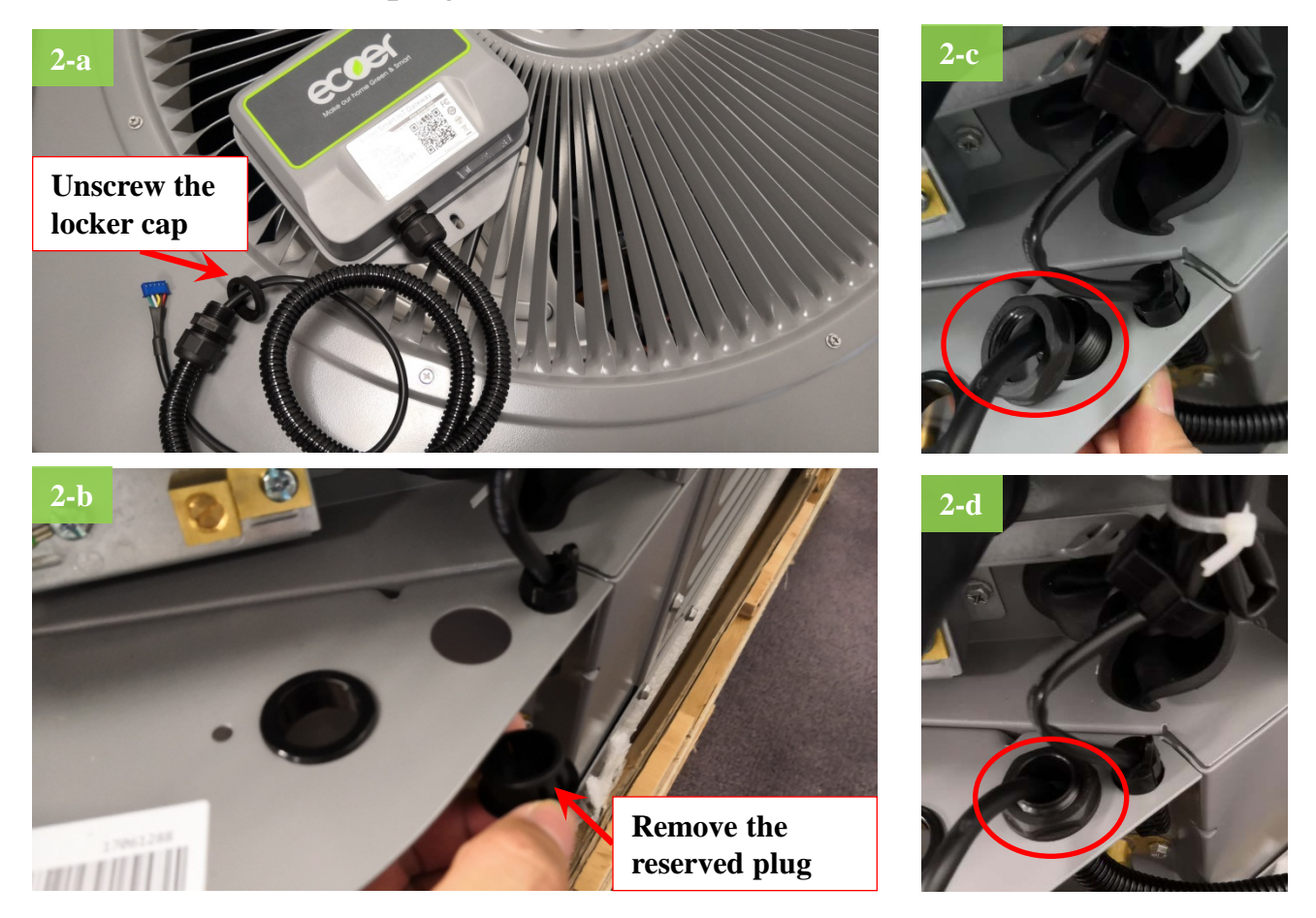

3. Plug the male blue terminal into CN11(IoT) connector on main control board of outdoor unit.

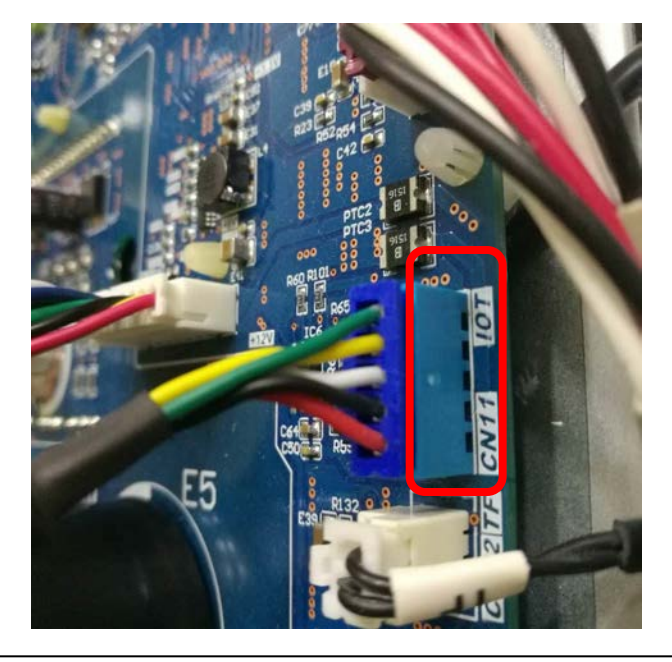

Manufacturer reserves the right to change specifications or designs without notice.

Power on the outdoor unit and check if the IoT gateway is working properly. The normal working state of gateway should be blue LED (No.1) is blinking with other LEDs are off.

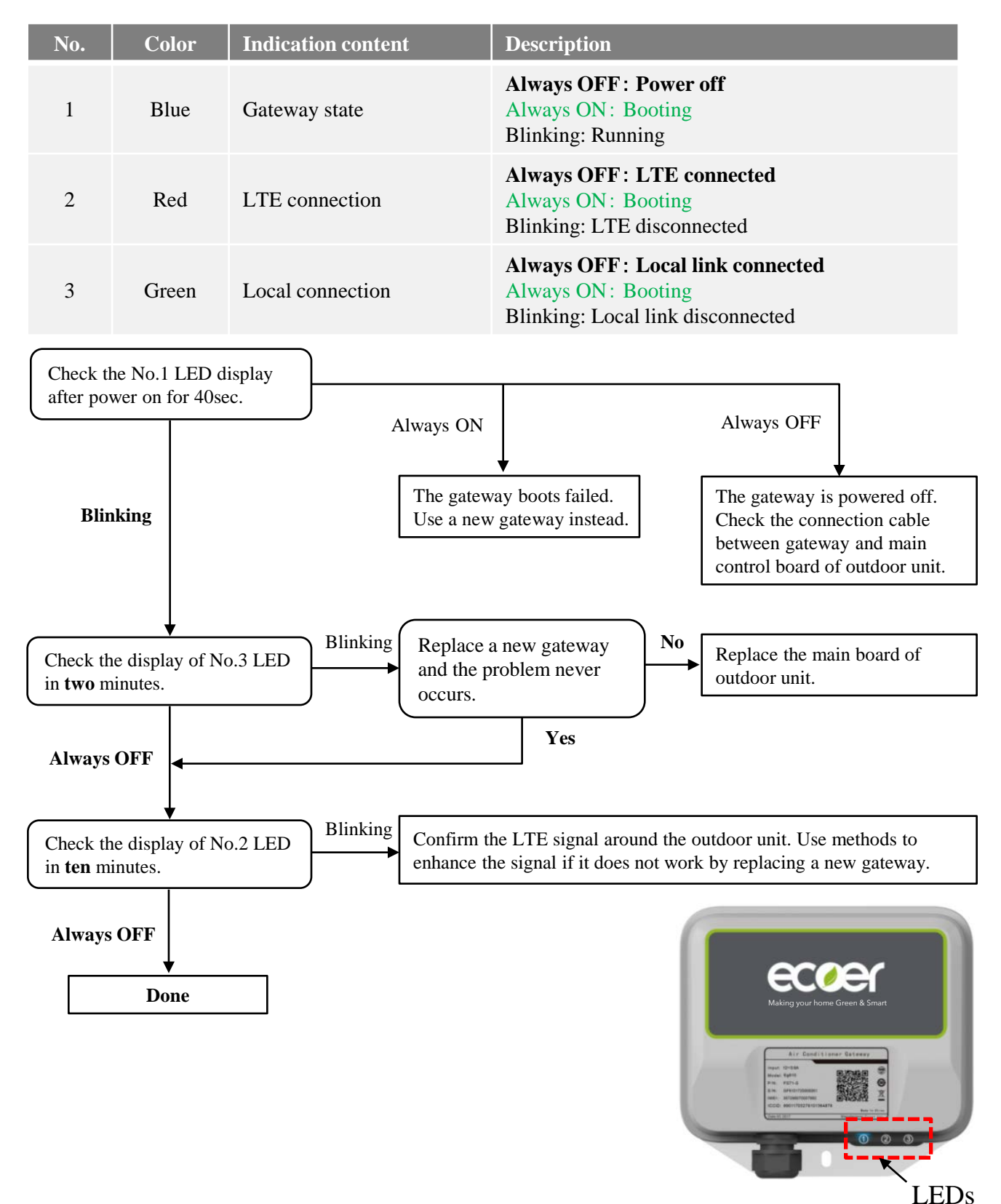

09.2018

## Part B. Warranty registration guide by ESS APP

With the IoT gateway, Ecoer Inc. provides an easy way for the contractors or dealers to help their customers finishing warranty registration by Ecoer Smart Service Mobile APP in few minutes. By doing this, Ecoer Inc. can monitor the units' live/historical data and cooperate with the contractors to guarantee the installation and servicing quality.

5/5

Alternatively, the home owner/dealer/builder can register online at <u>https://www.ecoer.com/warrantyRegistration/</u>.

Search ECOER on APP Store or Google Play.

Download and install Ecoer Smart Service Mobile APP.

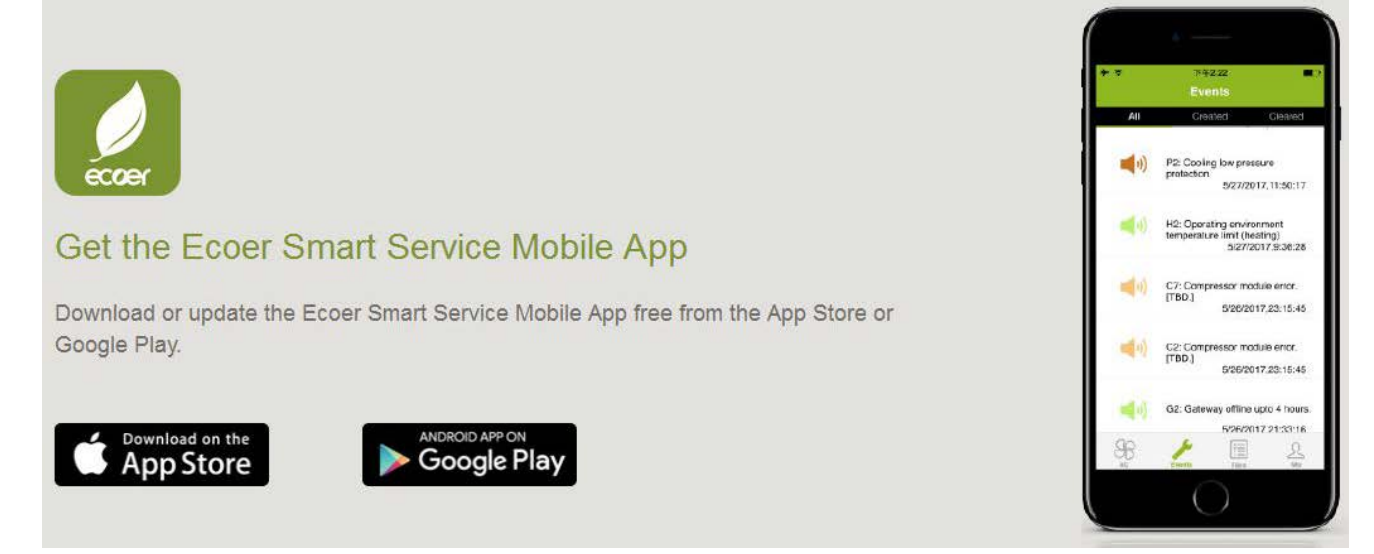

Visit <u>https://www.ecoer.com/library/</u> or login APP->Media(Files) ->Installation to get the latest user's guide for Ecoer Smart Service(ESS) Mobile APP.

## Steps of warranty registration

- 1. Create an account
- 2. Sign an agreement with the AC owner
- 3. Register the new AC unit

Warranty registration

©2018 ECOER INC.

3900 Jermantown Rd., Suite 150, Fairfax, VA 22030

Tel: 703-348-2538

www.ecoer.com